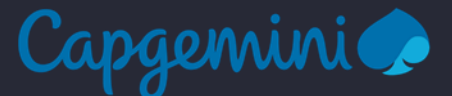

# PROCEDURE INTUNE DANS LE CADRE DE LA PREPARATION D'UN PC AUTOPILOT

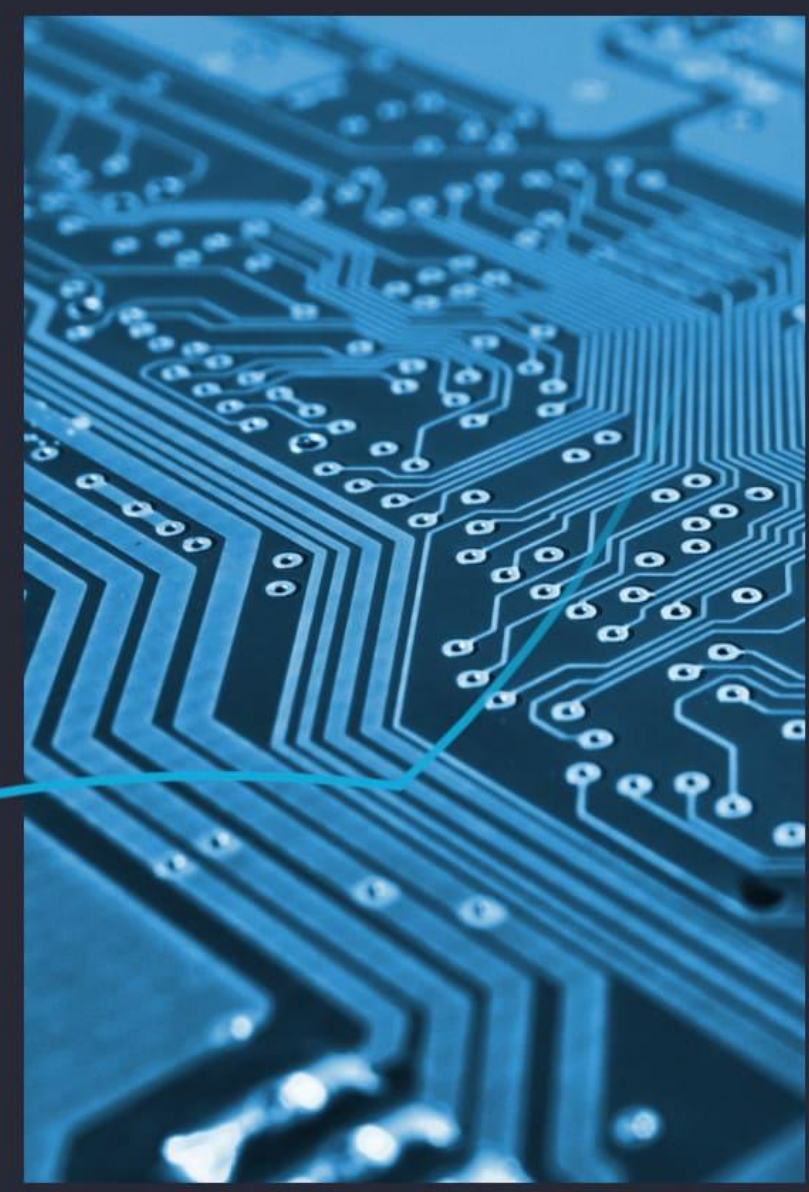

# Group IT

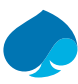

### Table of Contents

| 1   | Intune Autopilot                                              | 4  |
|-----|---------------------------------------------------------------|----|
| 1.1 | Vérification de la présence du PC dans la solution Autopilot  | 4  |
| 1.2 | Vérifier et ajouter le profil TQT                             | 6  |
| 2   | Dans le cadre d'un PC déjà préparé avec la solution Autopilot | 9  |
| 2.1 | Suppression dans Intune                                       | 9  |
| 3   | Extraction et importation HWID                                | 12 |
| 3.1 | Extraction                                                    | 12 |
| 3.2 | Importation                                                   | 12 |
|     |                                                               |    |

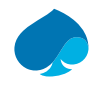

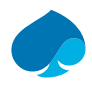

# 1 Intune Autopilot

Cette procédure présente les étapes à suivre en amont de la préparation d'un PC avec la solution Autopilot

# 1.1 Vérification de la présence du PC dans la solution Autopilot

Pour commencer, il faut vérifier si le HWID (HardWare ID) du pc est importé dans la solution Autopilot :

• Allez dans "Devices" :

|                                                              | My Dashboard V                            |                              |                                 |                                                                                                    |                                                                                                    |  |
|--------------------------------------------------------------|-------------------------------------------|------------------------------|---------------------------------|----------------------------------------------------------------------------------------------------|----------------------------------------------------------------------------------------------------|--|
| rd                                                           | $+$ New dashboard $\vee$                  | 🕐 Refresh 🛛 🖉 Full screen    | 🖉 Edit 🛓 Export 🗸 🗓             | Clone 🔳 Delete                                                                                                    |                                                                                                    |  |
|                                                              | Device enrollment                         | Device compliance            | Device configuration            | Welcome to the Microso<br>Microsoft Intune gives you                                                                                                    | oft Intune admin center<br>easy access to device and client app management                                          |  |
| security                                                     | 13 537 0                                  | 651410                       | 1350                            | types, including Windows, i                                                                                                    | . It enables secure productivity across all of your device<br>iOS, macOS, and Android. In Microsoft Intune you can: |  |
|                                                              | Intune enrollment<br>failures last 7 days | devices not in<br>compliance | policies with error or conflict | Enroll and configure you     Upload and distribute y     Protect your organizatio                                                                                       | ur devices<br>iour apps<br>on's data                                                                                |  |
| Sroups<br>ienant administration<br>iroubleshooting + support | Client apps 601  apps have installation   |                              |                                 | Cloud-enable computer     Monitor and troublesho     Tutorials and articles     Learn about Microsoft intu     Get your device enrolled     Get started with cloud-base | s enrolled with Configuration Manager<br>oct your deployments<br>ne admin center<br>ed mobility management          |  |
|                                                              | Intune enrolled device                    | s<br>M                       | Device compliance state         | 15                                                                                                    |                                                                                                    |  |
|                                                              | Platform                                  | Devices                      | Status                          | Devices                                                                                                    |                                                                                                    |  |
|                                                              | Windows                                   | 370 670                      | Compliant                       | 606 147                                                                                                    |                                                                                                    |  |
|                                                              | Android                                   | 205245                       | In grace period                 | 1678 🔺                                                                                                    |                                                                                                    |  |
|                                                              | iOS/iPadOS                                | 95 987                       | Not evaluated                   | 4727                                                                                                    |                                                                                                    |  |
|                                                              | macOS                                     | 10241                        | Not compliant                   | 65 141 🚯                                                                                                    |                                                                                                    |  |
|                                                              | Linux                                     | 37                           | Total                           | 677 693                                                                                                    |                                                                                                    |  |
|                                                              | Windows Mobile                            | 0                            |                                 |                                                                                                    |                                                                                                    |  |
|                                                              | Total                                     | 582 180                      |                                 |                                                                                                    |                                                                                                    |  |

• Puis "Windows" :

| «                           | Dashboard >                              |                                                 |                                                                                      |
|-----------------------------|------------------------------------------|-------------------------------------------------|--------------------------------------------------------------------------------------|
| 合 Home                      | Devices   Overview                       |                                                 |                                                                                      |
| Dashboard                   | •                                        |                                                 |                                                                                      |
| All services                | ₽ Search «                               |                                                 |                                                                                      |
| Devices                     | Overview                                 | Preview upcoming changes to Devices and provide | feedback. →                                                                          |
| Apps                        | All devices                              |                                                 |                                                                                      |
| 🌏 Endpoint security         | Monitor                                  | Enrollment status Enrollment alerts Cloud       | PC performance (preview) Compliance status Configuration status Softwa               |
| Reports                     | By platform                              |                                                 |                                                                                      |
| 🚨 Users                     | Windows                                  | Intune enrolled devices                         | Enrollment failures by OS                                                            |
| A Groups                    | WINDOWS                                  | LAST UPDATED 11/22/23, 11:01 AM                 | N                                                                                    |
| Tenant administration       |                                          | Plation                                         | 3.000                                                                                |
| 🔀 Troubleshooting + support | - macos                                  | windows 370709                                  | A /                                                                                  |
|                             |                                          | Android 203 928                                 |                                                                                      |
|                             | Chrome OS (preview)                      | 105/IPadOS 95.836                               | 1,000                                                                                |
|                             | Linux                                    | macOS 10245                                     |                                                                                      |
|                             | Device enrollment                        | Linux 37                                        | - Oct 29 Nov 5 Nov 12 Nov 19                                                         |
|                             | Enroll devices                           | Windows Mobile 0                                | 1/2 20 Γ 20 2 272                                                                    |
|                             | Provisioning                             | Total 680 755                                   | 28 5 30 3,272                                                                        |
|                             | Windows 365                              | Top enrollment failures this week               | Cloud attached insights                                                              |
|                             | Policy                                   | Failures Count                                  | 450K                                                                                 |
|                             | Compliance policies                      | Uncategorized error 12142                       | 350K                                                                                 |
|                             | Conditional access                       | User not found or lice 2633                     | 250K                                                                                 |
|                             | Configuration profiles                   | iOS Timeout or Failure 146                      | 2005                                                                                 |
|                             | Scripts                                  | Device cap reached 19                           | 100K                                                                                 |
|                             | Remediations                             | Device not supported 4                          | 50K                                                                                  |
|                             | Group Policy analytics                   |                                                 |                                                                                      |
|                             | Update rings for Windows 10<br>and later |                                                 | <ul> <li>№ 1504 Сонбудуе инфранка</li> <li>№ 3401.01 к</li> <li>№ 386.9 к</li> </ul> |

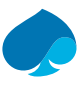

#### • Puis "Windows enrollment" :

| *                           | Dashboard > Devices   Windows >                                                         |                                                         |                                                        |                    |                               |         |                      |                  |  |  |
|-----------------------------|-----------------------------------------------------------------------------------------|---------------------------------------------------------|--------------------------------------------------------|--------------------|-------------------------------|---------|----------------------|------------------|--|--|
| 🔒 Home                      | Windows   Windows devices                                                               |                                                         |                                                        |                    |                               |         |                      |                  |  |  |
| 🔟 Dashboard                 |                                                                                         |                                                         |                                                        |                    |                               |         |                      |                  |  |  |
| All services                |                                                                                         | () Refresh                                              | E Columns 🗸 🗖                                          | Bulk device action | -                             |         |                      |                  |  |  |
| Devices                     | Windows devices                                                                         | U neiresin 🤟 Export 💳 Columnity Y 🖓 Duik device actions |                                                        |                    |                               |         |                      |                  |  |  |
| Apps                        | 🖬 Windows enrollment                                                                    |                                                         |                                                        |                    |                               |         |                      |                  |  |  |
| 🛼 Endpoint security         | Windows policies                                                                        | y- search                                               | Cos: windows Mobile, Windows Holographic & Add filters |                    |                               |         |                      |                  |  |  |
| Reports                     | Compliance policies                                                                     | Device name ↑                                           | Managed by                                             | Ownership          | Compliance                    | os      | OS version $\forall$ | Primary user UF  |  |  |
| 👱 Users                     | Configuration profiles                                                                  | 021133401857                                            | Co-managed                                             | Corporate          | 🕑 Compliant                   | Windows | 10.0.22631.2715      | robert.sherer@   |  |  |
| 🛂 Groups                    | Scripts                                                                                 | 043169513453                                            | Co-managed                                             | Corporate          | 🔮 Compliant                   | Windows | 10.0.19045.3448      | matthew.bradle   |  |  |
| Tenant administration       | 📕 Update rings for Windows 10 and                                                       | 05bd53a7-4d88-460a                                      | Co-managed                                             | Unknown            | See ConfigMgr                 | Windows | 0.0.0.0              | kumar.l-s@cap    |  |  |
| X Troubleshooting + support | later Feature updates for Windows 10 and later Quality updates for Windows 10 and later | 0737-7024-4708-                                         | ConfigMgr                                              | Corporate          | See ConfigMgr                 | Windows | 10.0.19042.508       | None             |  |  |
|                             |                                                                                         | 08APC0627                                               | Intune                                                 | Corporate          | 😣 Noncompliant                | Windows | 10.0.19045.3693      | michele.ditarar  |  |  |
|                             |                                                                                         | 08APC0628                                               | Intune                                                 | Corporate          | 😣 Noncompliant                | Windows | 10.0.19045.3693      | francisco.sanch  |  |  |
|                             |                                                                                         | 08APC0629                                               | Co-managed                                             | Corporate          | 🕑 Compliant                   | Windows | 10.0.19045.3693      | arturo.paz-gon   |  |  |
|                             | and later                                                                               | 08APC0630                                               | Co-managed                                             | Corporate          | 🕑 Compliant                   | Windows | 10.0.22621.2715      | francisco.sanch  |  |  |
|                             |                                                                                         | 08APC0630                                               | ConfigMgr                                              | Corporate          | See ConfigMgr                 | Windows | 10.0.22621.2715      | None             |  |  |
|                             |                                                                                         | 08APO1433                                               | Co-managed                                             | Corporate          | 🕑 Compliant                   | Windows | 10.0.19045.3693      | montse.moyag     |  |  |
|                             |                                                                                         | 08APO1468                                               | Co-managed                                             | Corporate          | 😣 Noncompliant                | Windows | 10.0.22000.1696      | alberto.valverd  |  |  |
|                             |                                                                                         | 08APO1471                                               | Co-managed                                             | Corporate          | < Compliant                   | Windows | 10.0.19045.3693      | aitor.romeroch   |  |  |
|                             |                                                                                         | 08APO1473                                               | Co-managed                                             | Corporate          | < Compliant                   | Windows | 10.0.19045.3693      | joseantonio.ve   |  |  |
|                             |                                                                                         | 08APO1528                                               | Co-managed                                             | Corporate          | 🕑 Compliant                   | Windows | 10.0.19045.3693      | carlos.galvez-ri |  |  |
|                             |                                                                                         | 08APO1559                                               | Co-managed                                             | Corporate          | 😣 Noncompliant                | Windows | 10.0.19044.2965      | 2ee26af848f04    |  |  |
|                             |                                                                                         | 08APO1562                                               | Co-managed                                             | Corporate          | 🕑 Compliant                   | Windows | 10.0.22000.2538      | isabel.a.brenne  |  |  |
|                             |                                                                                         | 08APO1575                                               | Intune                                                 | Corporate          | <ul> <li>Compliant</li> </ul> | Windows | 10.0.19044.1826      | mohamed.laml     |  |  |
|                             |                                                                                         | 08APO1592                                               | Co-managed                                             | Corporate          | <ul> <li>Compliant</li> </ul> | Windows | 10.0.19045.3448      | albert.botella@  |  |  |
|                             |                                                                                         |                                                         |                                                        |                    |                               |         |                      |                  |  |  |

#### • Et enfin "Devices" :

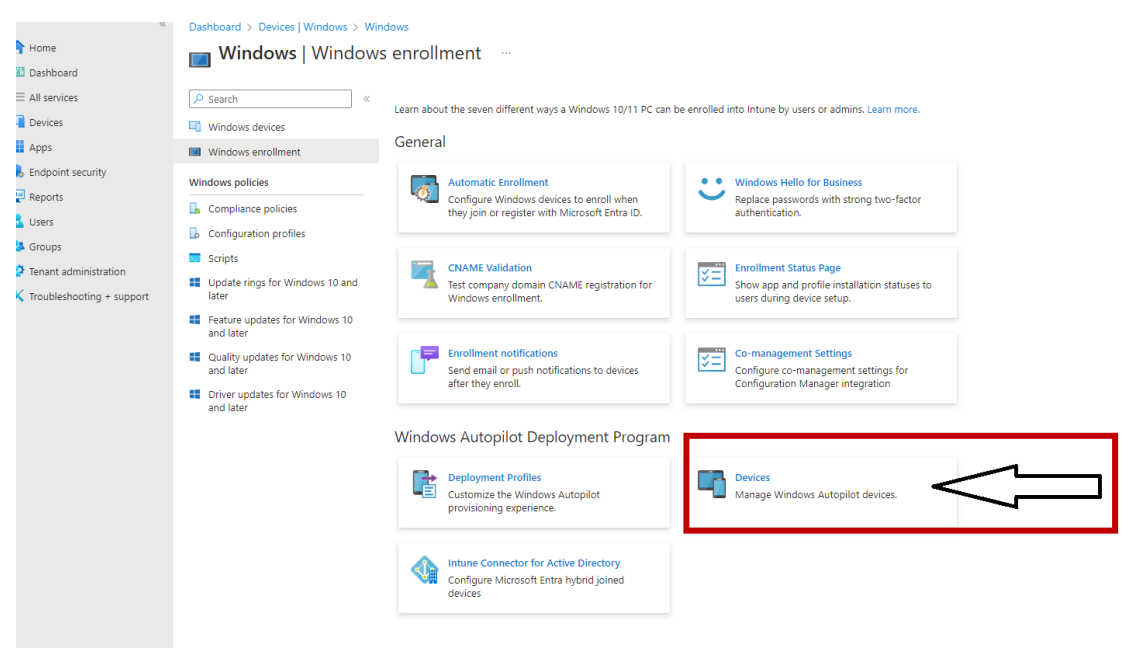

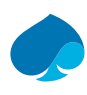

• Recherchez votre PC avec son numéro de série :

| ≪<br>♠ Home<br>■ Dashboard      | Dashboard > Devices   Windows > Windows   Windows enrollment > Windows Autopilot devices Windows enrollment Windows enrollment |                                                                       |                                   |           |                |                |  |  |
|---------------------------------|----------------------------------------------------------------------------------------------------|-----------------------------------------------------------------------|-----------------------------------|-----------|----------------|----------------|--|--|
| All services Devices            | 🖔 Refresh 🛓 Export 🔚 Columns 🗸                                                                                                 | 🖒 Refresh 🞍 Export 🗮 Columns 🗸 🖒 Sync 🏹 Import 🔗 Assign user 🗎 Delete |                                   |           |                |                |  |  |
| III Apps<br>4 Endpoint security |                                                                                                    | >> SCG2472Y3M × Add Inters                                            |                                   |           |                |                |  |  |
| 👷 Reports                       | Windows Autopilot lets you customize the o                                                                                     | ut-of-box experience (OOBE) for your users.                           |                                   |           |                |                |  |  |
| 🚨 Users<br>🏜 Groups             | Last successful sync<br>11/22/2023, 11:06 AM<br>Last sync request                                                              |                                                                       |                                   |           |                |                |  |  |
| Tenant administration           | 11/22/2023, 11:06 AM                                                                                                    |                                                                       |                                   |           |                |                |  |  |
| X Troubleshooting + support     | Serial number                                                                                                    | Manufacturer                                                          | Model                             | Group tag | Profile status | Purchase order |  |  |
|                                 | 5CG2472Y3M                                                                                                    | HP                                                                    | HP EliteBook 840 14 inch G9 Noteb | ook PC    | Assigned       |                |  |  |
|                                 |                                                                                                    |                                                                       |                                   |           |                |                |  |  |

Note : Si votre PC n'apparaît pas, référez-vous au paragraphe 3 : Extraction et Importation du HWID

### 1.2 Vérifier et ajouter le profil TQT

Si votre pc existe, il faut vérifier que le profil TQT est affecté.

• Si un profil est affecté, il apparaît dans la colonne "Group Tag" :

| «                           | Dashboard > Devices   Windows > Win       | dows   Windows enrollment >                                            |                                         |           |                |            |  |  |  |
|-----------------------------|-------------------------------------------|------------------------------------------------------------------------|-----------------------------------------|-----------|----------------|------------|--|--|--|
| A Home                      | Windows Autopilot dev                     | vices                                                                  |                                         |           |                |            |  |  |  |
| 🖾 Dashboard                 | Windows enrollment                        | vindows enrollment                                                     |                                         |           |                |            |  |  |  |
| I All services              | 🔿 Bafrash 🚽 Evrant 🗮 Columns              | Notati I. Sana E. Shara V. Alian E. Internet. R. Internet. R. Shara V. |                                         |           |                |            |  |  |  |
| Devices                     | U Kellesii ⊻ Export i= Coldiniis          | • O sync   import of Assign user in t                                  | Selete                                  |           |                | T items to |  |  |  |
| Apps                        |                                           | Add filters                                                            |                                         |           |                |            |  |  |  |
| 🌏 Endpoint security         | >> 500247215M                             |                                                                        |                                         |           |                |            |  |  |  |
| 🕎 Reports                   | Windows Autopilot lets you customize th   | e out-of-box experience (OOBE) for your users.                         |                                         |           |                |            |  |  |  |
| 🚨 Users                     | Last successful sync                      |                                                                        |                                         |           |                |            |  |  |  |
| A Groups                    | 11/22/2023, 11:06 AM                      |                                                                        |                                         |           |                |            |  |  |  |
| 🤌 Tenant administration     | Last sync request<br>11/22/2023, 11:06 AM |                                                                        |                                         | ٦Ļ        |                |            |  |  |  |
| 🗙 Troubleshooting + support | Serial number                             | Manufacturer                                                           | Model                                   | Group tag | Profile status | Purchase ( |  |  |  |
|                             |                                           | manafacturer                                                           | mout                                    | s.sup tag | Profile status | Fulciase ( |  |  |  |
|                             | 5CG2472Y3M                                | HP                                                                     | HP EliteBook 840 14 inch G9 Notebook PC |           | Assigned       |            |  |  |  |

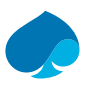

• Si le profil TQT est affecté, il n'y a rien à faire. Sinon, cliquez sur le numéro de série du PC :

| r                                                                                     | G \$ <sup>0</sup> ⊕ Ø ₽                                                                                                    |  |  |  |  |  |  |  |
|---------------------------------------------------------------------------------------|----------------------------------------------------------------------------------------------------|--|--|--|--|--|--|--|
| Dashboard > Devices   Windows > Windows   Windows enrollment >                        |                                                                                                    |  |  |  |  |  |  |  |
| Windows Autopilot devices                                                             |                                                                                                    |  |  |  |  |  |  |  |
| Windows enrollment                                                                    |                                                                                                    |  |  |  |  |  |  |  |
| Datable Court E Strength D San A hard Strength R Salar                                |                                                                                                    |  |  |  |  |  |  |  |
| O kerresn ⊻ cxport ⊨ Columns ∨ O sync ↑ import ∧ Assign user i Delete                 |                                                                                                    |  |  |  |  |  |  |  |
| Add filters                                                                           |                                                                                                    |  |  |  |  |  |  |  |
| > succentration > 0                                                                   |                                                                                                    |  |  |  |  |  |  |  |
| Windows Autopilot lets you customize the out-of-box experience (OOBE) for your users. |                                                                                                    |  |  |  |  |  |  |  |
| Last successful sync                                                                  |                                                                                                    |  |  |  |  |  |  |  |
| 11/22/2023. 11:06 AM                                                                  |                                                                                                    |  |  |  |  |  |  |  |
| Last sync request                                                                     |                                                                                                    |  |  |  |  |  |  |  |
| (122)2023 (100 AW                                                                     |                                                                                                    |  |  |  |  |  |  |  |
| Serial number Manufacturer Model Group tag                                            | Profile status                                                                                                    |  |  |  |  |  |  |  |
| 5CG2472Y3M         HP         HP EliteBook 840 14 inch G9 Notebook PC                 | Assigned                                                                                                    |  |  |  |  |  |  |  |
|                                                                                       |                                                                                                    |  |  |  |  |  |  |  |
|                                                                                       |                                                                                                    |  |  |  |  |  |  |  |
|                                                                                       | Dashboard > Devices   Windows > Windows enrollment ><br>Windows Autopilot devices …<br>Windows enrollment<br>C Refresh ↓ Export E Columns ✓ O Sync ↑ Import A Assign user B Delete<br>SCG2472Y3M O C Add filters<br>Windows Autopilot lets you customize the out-of-box experience (OOBE) for your users.<br>Last successful sync<br>11/22/2023, 11:06 AM<br>Last sync request<br>11/22/2023, 11:06 AM<br>Serial number Manufacturer Model Group tag<br>HP HP EliteBook 840 14 inch G9 Notebook PC |  |  |  |  |  |  |  |

• Une fenêtre s'ouvre à droite : renseignez TQT puis cliquez sur "Save" :

|                             |                                                              |                                                 |                                  |           | CAPGEMINI (CAPGEMINI.ONIMIC                            |
|-----------------------------|--------------------------------------------------------------|-------------------------------------------------|----------------------------------|-----------|--------------------------------------------------------|
| « Ame                       | Dashboard > Devices   Windows > Win<br>Windows Autopilot dev | idows   Windows enrollment >                    |                                  |           | 5CG2472Y3M - Pro ×<br>Windows Autopilot devices        |
| 🖾 Dashboard                 | Windows enrollment                                           |                                                 |                                  |           | User ①                                                 |
| All services                | 🖒 Refresh 🛓 Export 🗮 Columns                                 | a ∨ 🖒 Sync 〒 Import 🔗 Assign user 🏢 D           | elete                            |           | unassigned                                             |
| Devices                     |                                                              |                                                 |                                  |           | Serial number ①<br>SCG2472Y3M                          |
| Apps                        | ,                                                            | ] 🕕 😨 Add filters                               |                                  |           | Manufacturer ①                                         |
| Beports                     | Windows Autopilot lets you customize th                      | ne out-of-box experience (OOBE) for your users. |                                  |           | HP                                                     |
| Lusers                      | Last successful sync                                         |                                                 |                                  |           | Model ①<br>HP EliteBook 840 14 inch 59 Notebook PC     |
| A Groups                    | 11/22/2023, 11:06 AM                                         |                                                 |                                  |           | Device name (i)                                        |
| Tenant administration       | Last sync request<br>11/22/2023, 11:06 AM                    |                                                 |                                  |           |                                                        |
| X Troubleshooting + support | Serial number                                                | Manufacturer                                    | Model                            | Group tag | Group tag ①                                            |
|                             | 5CG2472Y3M                                                   | HP                                              | HP EliteBook 840 14 inch G9 Note | ebook PC  | Ass Profile status ①                                   |
|                             |                                                              |                                                 |                                  |           | Assigned                                               |
|                             |                                                              |                                                 |                                  |           | Assigned profile ①<br>Windows Autopilot Deployment     |
|                             |                                                              |                                                 |                                  |           | Date assigned ①<br>10/05/23, 8:36 PM                   |
|                             |                                                              |                                                 |                                  |           | Enrollment state ①<br>Not enrolled                     |
|                             |                                                              |                                                 |                                  |           | Associated Intune device ①<br>N/A                      |
|                             |                                                              |                                                 |                                  |           | Associated Microsoft Entra device ①<br>LCG-oDdiAByj9G1 |
|                             |                                                              |                                                 |                                  |           | Last contacted ①<br>11/21/23, 12:47 PM                 |
|                             |                                                              |                                                 |                                  |           | Purchase order ①                                       |
|                             |                                                              |                                                 |                                  |           | Save                                                   |

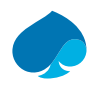

Save

• Un temps de synchronisation est nécessaire. Pour savoir si le profil est pris en compte, réactualisez la recherche et cliquez de nouveau sur le numéro de série du PC. Dans la rubrique "Date assigned", la date du jour et l'heure doivent s'afficher.

| <ul> <li>Home</li> <li>Home</li> <li>All services</li> <li>All services</li> <li>Apps</li> <li>Endpoint security</li> <li>Reports</li> <li>Users</li> <li>Groups</li> <li>Tenant administration</li> <li>Toubleshooting + support</li> </ul> | Dashboard > Devices   Windows > Wind         Windows Autopilot devi         Windows enrollment | ws   Windows enrollment ><br>CES …<br>^ ○ Sync ↑ Import A, Assign user | Nodel                            | Group tag | Series Scores Scores Sc | CG2472Y3M - Pro ×           idows Autopilot devices           if 0           ssigned           ial number ()           32472Y3M           idows Autopilot devices           if 0           Eitheback 840 14 inch 69 Noteback PC           vice name ()           upt tag ()           Off |
|----------------------------------------------------------------------------------------------------|------------------------------------------------------------------------------------------------|------------------------------------------------------------------------|----------------------------------|-----------|----------------------------------------------------------------------------------------------------|----------------------------------------------------------------------------------------------------|
|                                                                                                    | SCG2472Y3M                                                                                     | ΗP                                                                     | HP EilteBook 640 14 inch G9 Note | ebook PC  | Ass<br>Pro<br>Ass<br>Date<br>10/<br>Date<br>N//<br>Ass<br>Les<br>Las<br>Las                                                                                                    | 21 Contacted O                                                                                                    |

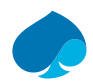

# 2 Dans le cadre d'un PC déjà préparé avec la solution Autopilot

Pour un PC qui est déjà passé par une préparation autopilot, des prérequis sont à vérifier.

Note : pensez à supprimer le PC de l'AD Corp

### 2.1 Suppression dans Intune

• Allez dans Devices :

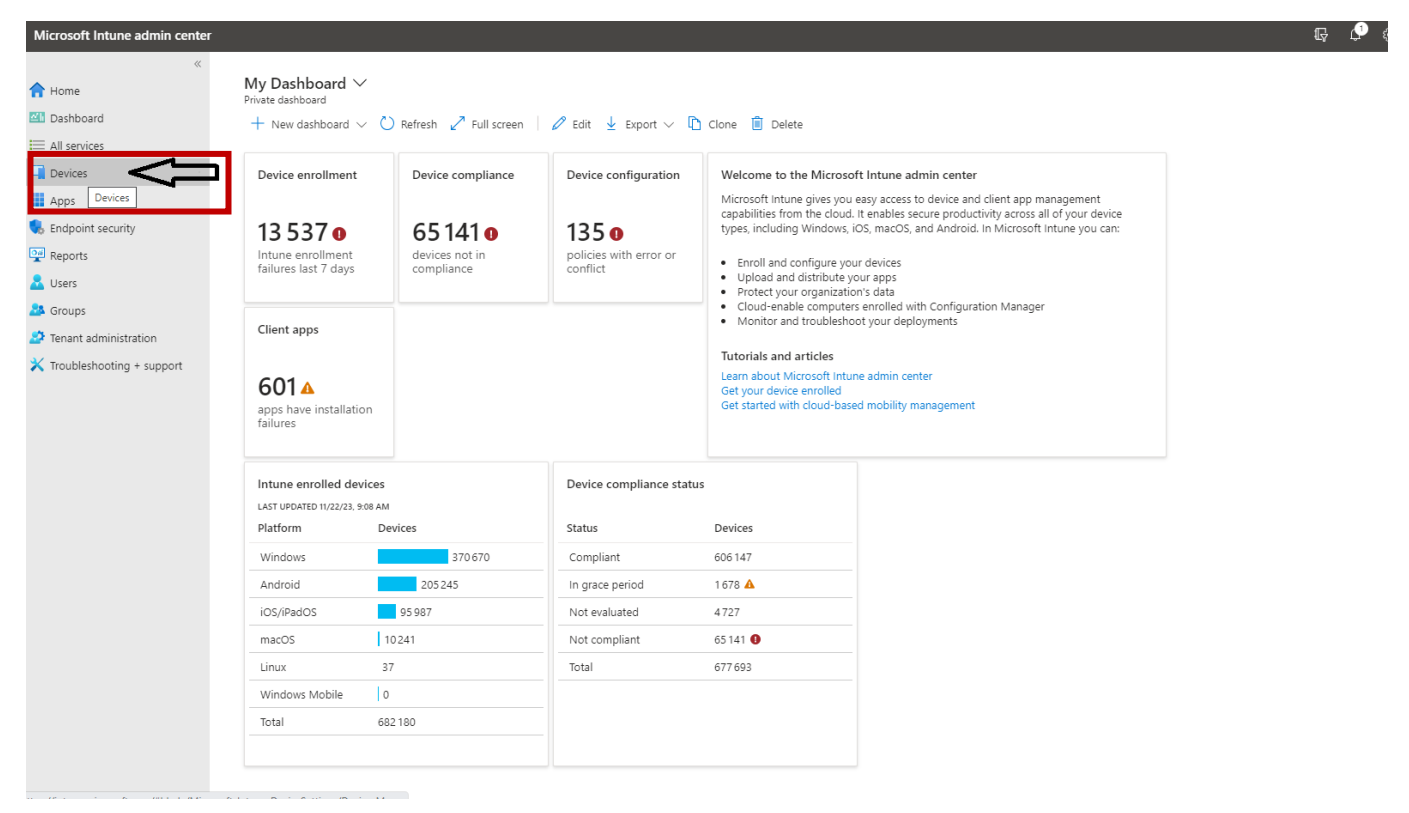

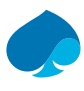

• Puis dans "All devices" :

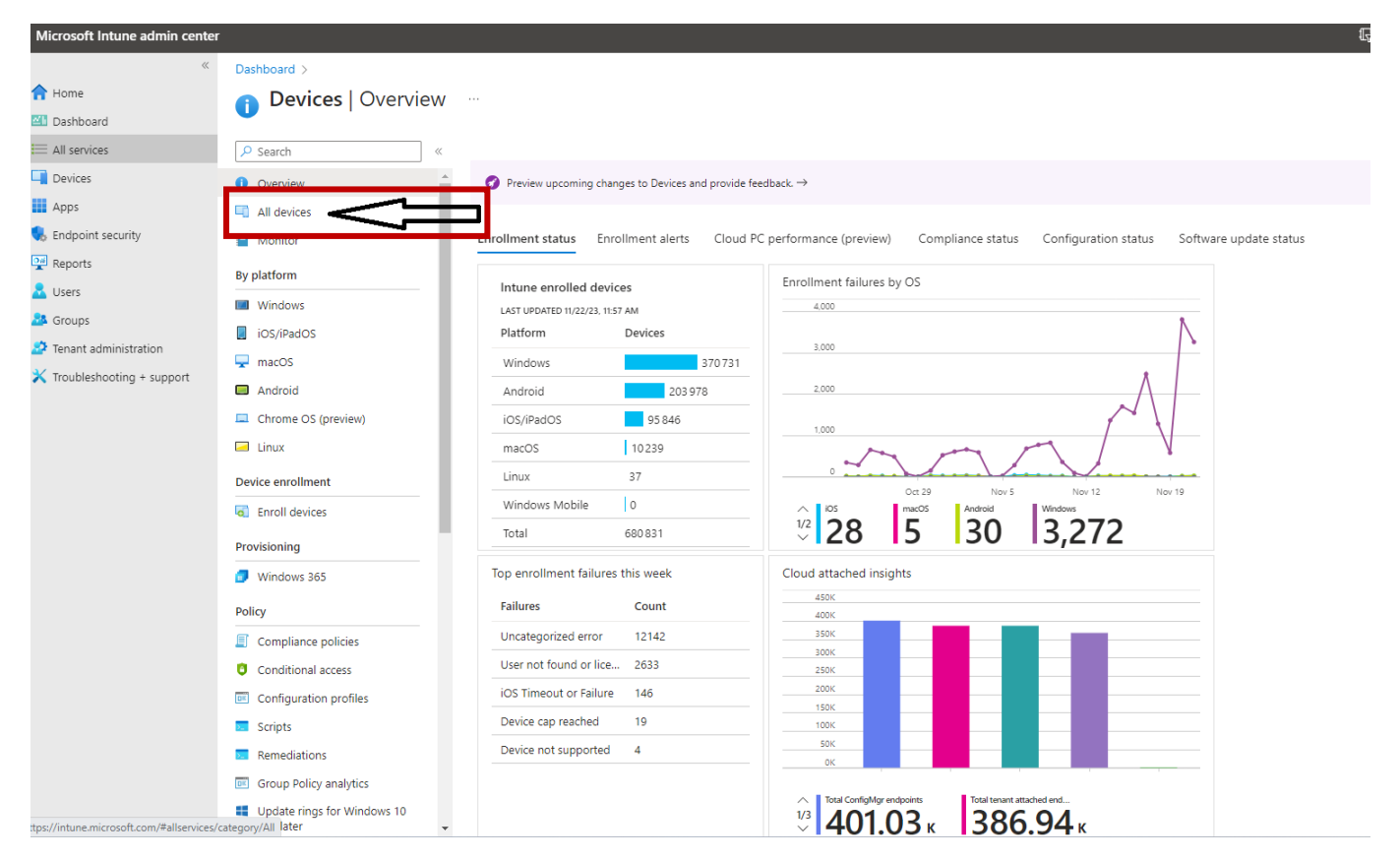

• Recherchez le PC avec son numéro de série. Si une entrée existe, elle s'affiche en dessous. Cliquez sur son "Device name" :

| »»                          | Dashboard > Devices          |                      |               |                     |             |         |                 |                       |                      |           |
|-----------------------------|------------------------------|----------------------|---------------|---------------------|-------------|---------|-----------------|-----------------------|----------------------|-----------|
| A Home                      | 👝 Devices   All devic        | es                   |               |                     |             |         |                 |                       |                      | ×         |
| 🖾 Dashboard                 |                              |                      |               |                     |             |         |                 |                       |                      |           |
| All services                | ₽ Search                     | ( ) Pofrach J. Evpor | t E Columns V | Bulk device actions |             |         |                 |                       |                      | 1 daviens |
| Devices                     | <ol> <li>Overview</li> </ol> |                      | columns +     | Buik device actions |             |         |                 |                       |                      | T devices |
| Apps                        | All devices                  | O Eco2421ths         | _             | Ad filters          |             |         |                 |                       |                      |           |
| 📢 Endpoint security         | Monitor                      | 70 Seg343 mbs        |               | Normitera           |             |         |                 |                       |                      |           |
| Reports                     | By platform                  | Device name ↑        | Managed by    | Ownership           | Compliance  | OS      | OS version      | Primary user UPN      | Last check-in        |           |
| Vsers                       | Windows                      | LFR-5CG3431RBS       | Intune        | Corporate           | 🛇 Compliant | Windows | 10.0.22621.1992 | geoffrey.lepetit@capg | 11/22/2023, 11:18 AM |           |
| Sroups                      | iOS/iPadOS                   |                      |               |                     |             |         |                 |                       |                      |           |
| Tenant administration       | 🖵 macOS                      | 62                   |               |                     |             |         |                 |                       |                      |           |
| X Troubleshooting + support | Android                      |                      |               |                     |             |         |                 |                       |                      |           |
|                             | Chrome OS (preview)          |                      |               |                     |             |         |                 |                       |                      |           |
|                             | 🖂 Linux                      |                      |               |                     |             |         |                 |                       |                      |           |
|                             | Device enrollment            |                      |               |                     |             |         |                 |                       |                      |           |
|                             | Enroll devices               |                      |               |                     |             |         |                 |                       |                      |           |
|                             | Provisioning                 |                      |               |                     |             |         |                 |                       |                      |           |
|                             | Windows 365                  |                      |               |                     |             |         |                 |                       |                      |           |
|                             | Policy                       |                      |               |                     |             |         |                 |                       |                      |           |
|                             | Compliance policies          |                      |               |                     |             |         |                 |                       |                      |           |
|                             | Conditional access           |                      |               |                     |             |         |                 |                       |                      |           |
|                             | Configuration profiles       |                      |               |                     |             |         |                 |                       |                      |           |
|                             | Scripts                      |                      |               |                     |             |         |                 |                       |                      |           |
|                             | Remediations                 |                      |               |                     |             |         |                 |                       |                      |           |
|                             | Group Policy analytics       |                      |               |                     |             |         |                 |                       |                      |           |
|                             | Update rings for Windows 10  |                      |               |                     |             |         |                 |                       |                      |           |

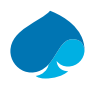

• Puis cliquez sur "Delete" :

| Microsoft Intune admin center | r                                   |                                                                | 6 6                                                                       | ঞ ৫ জ           |
|-------------------------------|-------------------------------------|----------------------------------------------------------------|---------------------------------------------------------------------------|-----------------|
| **                            | Dashboard > Devices   All devices > |                                                                |                                                                           |                 |
| 숨 Home                        | LFR-5CG3431RBS                      |                                                                |                                                                           |                 |
| 🖾 Dashboard                   |                                     |                                                                |                                                                           |                 |
| All services                  |                                     | 🗙 Retire 🦻 Wipe 📋 Delete 🖞 Remote lock 🔇 Sync 🖉 Reset passcode | 🕐 Restart 🞍 Collect diagnostics 🏷 Fresh Start 🖒 Autopilot Reset 🏾 Quick s | :an   Full scan |
| Devices                       | <ol> <li>Overview</li> </ol>        |                                                                |                                                                           |                 |
| Apps                          | Manage                              | ↑ Essentials                                                   |                                                                           |                 |
| 뤇 Endpoint security           | III Droportion                      | Device name : LFF_5253431 BS                                   | Primary user : LEPETIT, Geoffrey                                          |                 |
| 🕎 Reports                     | III Properties                      | Management name : geoffrey.lepetit_Windows_11/22/2023_8:43 AM  | Enrolled by : LEPETIT, Geoffrey                                           |                 |
| 🚨 Users                       | Monitor                             | Ownership : Corporate                                          | Compliance : Compliant                                                    |                 |
| 🍰 Groups                      | 📕 Hardware                          | Senai number : 5CG3431RBS                                      | Operating system : Windows                                                | ok DC           |
| Tenant administration         | Discovered apps                     | Device manufacturer : HP                                       | Last check-in time : 11/22/2023 11:18:25 AM                               | UK PC           |
| 🗙 Troubleshooting + support   | t Device compliance                 |                                                                | Remote assistance : Not configured                                        |                 |
|                               | Device configuration                |                                                                |                                                                           |                 |
|                               | App configuration                   | Device actions status                                          |                                                                           |                 |
|                               | Local admin password                | Action Status                                                  | Date/Time Error                                                           |                 |
|                               | Recovery keys                       | No data                                                        |                                                                           |                 |
|                               | User experience                     |                                                                |                                                                           |                 |
|                               | Device diagnostics                  |                                                                |                                                                           |                 |
|                               | 🚑 Group membership                  |                                                                |                                                                           |                 |
|                               | 👶 Managed Apps                      |                                                                |                                                                           |                 |
|                               | Filter evaluation                   |                                                                |                                                                           |                 |
|                               | Enrollment                          |                                                                |                                                                           |                 |
|                               | Remediations (preview)              |                                                                |                                                                           |                 |
|                               |                                     |                                                                |                                                                           |                 |
|                               |                                     |                                                                |                                                                           |                 |

<u>Note</u> : attendre environ 45 minutes que la suppression se synchronise avant de commencer la finalisation du PC

# 3 Extraction et importation HWID

Comme vu au paragraphe 1, si le pc n'existe pas il faut importer le HWID.

### 3.1 Extraction

Depuis un bureau Windows, déroulez le processus suivant :

- Open Powershell with Administrator
- Type md c:\\HWID and hit Enter
- Type Set-Location c:\\HWID and hit Enter
- Type **Set-ExecutionPolicy -Scope Process -ExecutionPolicy Unrestricted** and hit Enter (if asked for permissions please allow all)
- Type Install-Script -Name Get-WindowsAutoPilotInfo and hit Enter (if asked for permissions please allow all)
- Type **Get-WindowsAutoPilotInfo.ps1 -OutputFile AutoPilotHWID.csv** and hit Enter (file will be saved at C:\HWID Folder)

**Note**: If the PC is on OOBE Screen (country selection page) press **SHIFT + F10** or **Fn + SHIFT +F10**. The command prompt will open and type powershell.exe.

Share the output file (.csv file) with the designated Spoc's of your region. They will upload the HWID on the Intune portal.

### 3.2 Importation

Retournez dans le menu Devices → Windows → Windows enrollment → Device (cf. paragraphe
 1.1) puis cliquez sur Import

| «                                  | Dashboard > Devices   Windows > Windows   Windows e                    | enrollment >                                                                                                    |       |           | Co domini (      |  |  |  |  |  |  |
|------------------------------------|------------------------------------------------------------------------|----------------------------------------------------------------------------------------------------|-------|-----------|------------------|--|--|--|--|--|--|
| A Home                             | Windows Autopilot devices                                              |                                                                                                    |       |           |                  |  |  |  |  |  |  |
| Dashboard                          | Windows enrollment                                                     | ndows enrollment                                                                                                    |       |           |                  |  |  |  |  |  |  |
| E All services                     |                                                                        | Refresh ↓ Export IE Columns ✓ (*) Svna 🚡 Import / Assian user 🗊 Delete                                                                                                    |       |           |                  |  |  |  |  |  |  |
| Devices                            | O Nefresh ⊕ Export ⊨ Columns ∨ O sync ↑ Import / Assign user    Delete |                                                                                                    |       |           |                  |  |  |  |  |  |  |
| Apps                               |                                                                        |                                                                                                    |       |           |                  |  |  |  |  |  |  |
| 🍕 Endpoint security                | Je Beardin                                                             | <u>Search</u> U united in the search of the search of the searc |       |           |                  |  |  |  |  |  |  |
| Reports                            | Windows Autopilot lets you customize the out-of-box op                 | erience (OOBE for your users.                                                                                                    |       |           |                  |  |  |  |  |  |  |
| 🚨 Users                            | Last successful sync                                                   |                                                                                                    |       |           |                  |  |  |  |  |  |  |
| A Groups                           | 11/22/2023, 12:37 PM                                                   |                                                                                                    |       |           |                  |  |  |  |  |  |  |
| Tenant administration              | Last sync request<br>11/22/2023, 12:37 PM                              |                                                                                                    |       |           |                  |  |  |  |  |  |  |
| 🗙 Troubleshooting + support        | Corial number                                                          | Manufacturor                                                                                                    | Model | Group tog | Drofile status D |  |  |  |  |  |  |
|                                    |                                                                        | manufacturer                                                                                                    | Woder | Group tag | Prome status P   |  |  |  |  |  |  |
|                                    |                                                                        | HP                                                                                                    |       |           | Assigned         |  |  |  |  |  |  |
|                                    |                                                                        | LENOVO                                                                                                    |       |           | Assigned         |  |  |  |  |  |  |
|                                    |                                                                        | HP                                                                                                    |       |           | Assigned         |  |  |  |  |  |  |
|                                    |                                                                        | HP                                                                                                    |       |           | Assigned         |  |  |  |  |  |  |
|                                    |                                                                        | HP                                                                                                    |       |           | Assigned         |  |  |  |  |  |  |
|                                    |                                                                        | HP                                                                                                    |       |           | Assigned         |  |  |  |  |  |  |
|                                    |                                                                        | HP                                                                                                    |       |           | Assigned         |  |  |  |  |  |  |
|                                    |                                                                        | HP                                                                                                    |       |           | Assigned         |  |  |  |  |  |  |
|                                    |                                                                        | HP                                                                                                    |       |           | Assigned         |  |  |  |  |  |  |
|                                    |                                                                        | HP                                                                                                    |       |           | Assigned         |  |  |  |  |  |  |
|                                    |                                                                        | HP                                                                                                    |       |           | Assigned         |  |  |  |  |  |  |
|                                    |                                                                        | HP                                                                                                    |       |           | Assigned         |  |  |  |  |  |  |
|                                    |                                                                        | HP                                                                                                    |       |           | Assigned         |  |  |  |  |  |  |
|                                    |                                                                        | HP                                                                                                    |       |           | Assigned         |  |  |  |  |  |  |
| https://intune.microsoft.com/#home |                                                                        |                                                                                                    |       |           |                  |  |  |  |  |  |  |

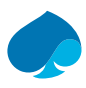

#### - Sélectionnez votre fichier .csv puis cliquez sur "Import" :

| <ul> <li>Kome</li> <li>Dashboard</li> <li>Alservices</li> <li>Devices</li> <li>Apps</li> <li>Endpoint security</li> <li>Reports</li> <li>Users</li> <li>Groups</li> <li>Tenant administration</li> <li>Troubleshooting + support</li> </ul> | Dashboard > Devices   Windows > Windows   Windows enrollment >         Windows Autopilot devices          Windows enrollment |              |       |           | Add Autopilot devices X videous X videous Autopilot devices from a CSV file. When assigning uses in the CSV, make sure that you are assigning users in the CSV, make sure that you are assigning to them. |
|----------------------------------------------------------------------------------------------------|----------------------------------------------------------------------------------------------------|--------------|-------|-----------|----------------------------------------------------------------------------------------------------|
|                                                                                                    | Serial number                                                                                                    | Manufacturer | Model | Group tag |                                                                                                    |
|                                                                                                    |                                                                                                    | HP           |       |           |                                                                                                    |
|                                                                                                    |                                                                                                    | LENOVO       |       |           |                                                                                                    |
|                                                                                                    |                                                                                                    | HP           |       |           |                                                                                                    |
|                                                                                                    |                                                                                                    | HP           |       |           |                                                                                                    |
|                                                                                                    |                                                                                                    | HP           |       |           |                                                                                                    |
|                                                                                                    |                                                                                                    | HP           |       |           |                                                                                                    |
|                                                                                                    |                                                                                                    | HP           |       |           |                                                                                                    |
|                                                                                                    |                                                                                                    | HP           |       |           |                                                                                                    |
|                                                                                                    |                                                                                                    | HP           |       |           |                                                                                                    |
|                                                                                                    |                                                                                                    | HP           |       |           |                                                                                                    |
|                                                                                                    |                                                                                                    | HP           |       |           |                                                                                                    |
|                                                                                                    |                                                                                                    | HP           |       |           |                                                                                                    |
|                                                                                                    |                                                                                                    | HP           |       |           |                                                                                                    |
|                                                                                                    |                                                                                                    | HP           |       |           | Import                                                                                                    |

Le processus d'importation peut prendre quelques minutes. Une fois le fichier importé, référez-vous au paragraphe 1.2.

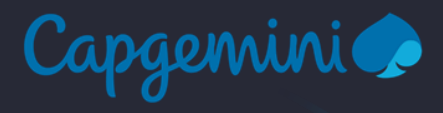

#### About Capgemini

Capgemini is a global leader in partnering with companies to transform and manage their business by harnessing the power of technology. The Group is guided everyday by its purpose of unleashing human energy through technology for an inclusive and sustainable future. It is a responsible and diverse organization of 270,000 team members in nearly 50 countries. With its strong 50 year heritage and deep industry expertise, Capgemini is trusted by its clients to address the entire breadth of their business needs, from strategy and design to operations, fueled by the fast evolving and innovative world of cloud, data, AI, connectivity, software, digital engineering and platforms. The Group reported in 2020 global revenues of €16 billion.

Get the Future You Want | <u>www.capgemini.com</u>

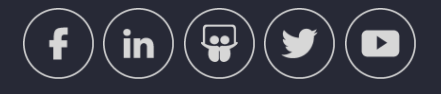

This document contains information that may be privileged or confidential and is the property of the Capgemini Group.

**Choose an item.** Copyright © 2021 Capgemini. All rights reserved.